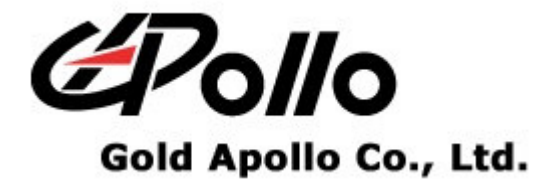

# **Alpha-Numeric Display Pager**

# MODEL : AL-A27

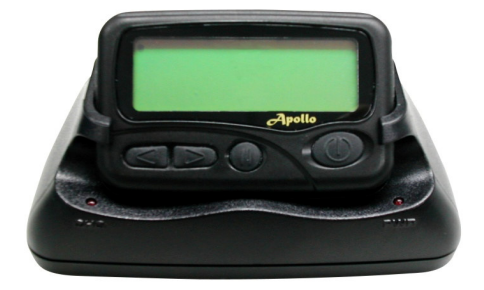

CD C 

#### Contents

## Contents

| GETTING STARTED                |  |
|--------------------------------|--|
| EQUIPMENT REQUIRED             |  |
| EQUIPMENT SETUP                |  |
| INSTALLING PROGRAMMER SOFTWARE |  |
| INSTALLATION                   |  |
| RUNNING                        |  |
| ALA27 PROGRAMMING              |  |
| INTRODUCTION                   |  |
| STARTING THE PROGRAMMER        |  |
| CODE AND FEATURES MENU         |  |
| Frequency                      |  |
| Capcode (Decimal Address)      |  |
| Message Type Status            |  |
| Auto Increase 1 after write    |  |
| Alert and Status               |  |
| Alerts and Status              |  |
| Manu Of Pager                  |  |
| Manual Write                   |  |
| Prompts                        |  |
| PROMPTS EDIT                   |  |
| FILE   OPEN (CTRL + O)         |  |
| FILE   SAVE (CTRL + S)         |  |
| FILE   EXIT (CTRL + E)         |  |
| PAGER   READ (F3)              |  |
| PAGER   WRITE (F4)             |  |
| About                          |  |
|                                |  |

## **Getting Started**

The ALA27 Pager Programming software, provides the flexibility to program ALA27 pagers to meet individual requirements. To obtain the best results from the product, please take a few minutes to read this instruction guide.

## **Equipment Required**

To install and operate the programmer, you need a system that meets the following minimum requirements:

- An personal computer (PC) with printer port, or compatible
- Windows 98 SE or above operating system (XP Recommended)
- 256 MB of RAM
- ALA27 Programmer
- A DB25 male-male printer cable
- ALA27 Pager Programming Software

## **Equipment Setup**

**Refer to Figure 1 while performing the follows:** 

- 1. At the rear of the PC, connect the DB25 male-male interface cable to the printer port on your computer.
- 2. Plug end of the DB25 cable into the ALA27 programmer.
- 3. Hardware installation is complete.

#### **Getting Started**

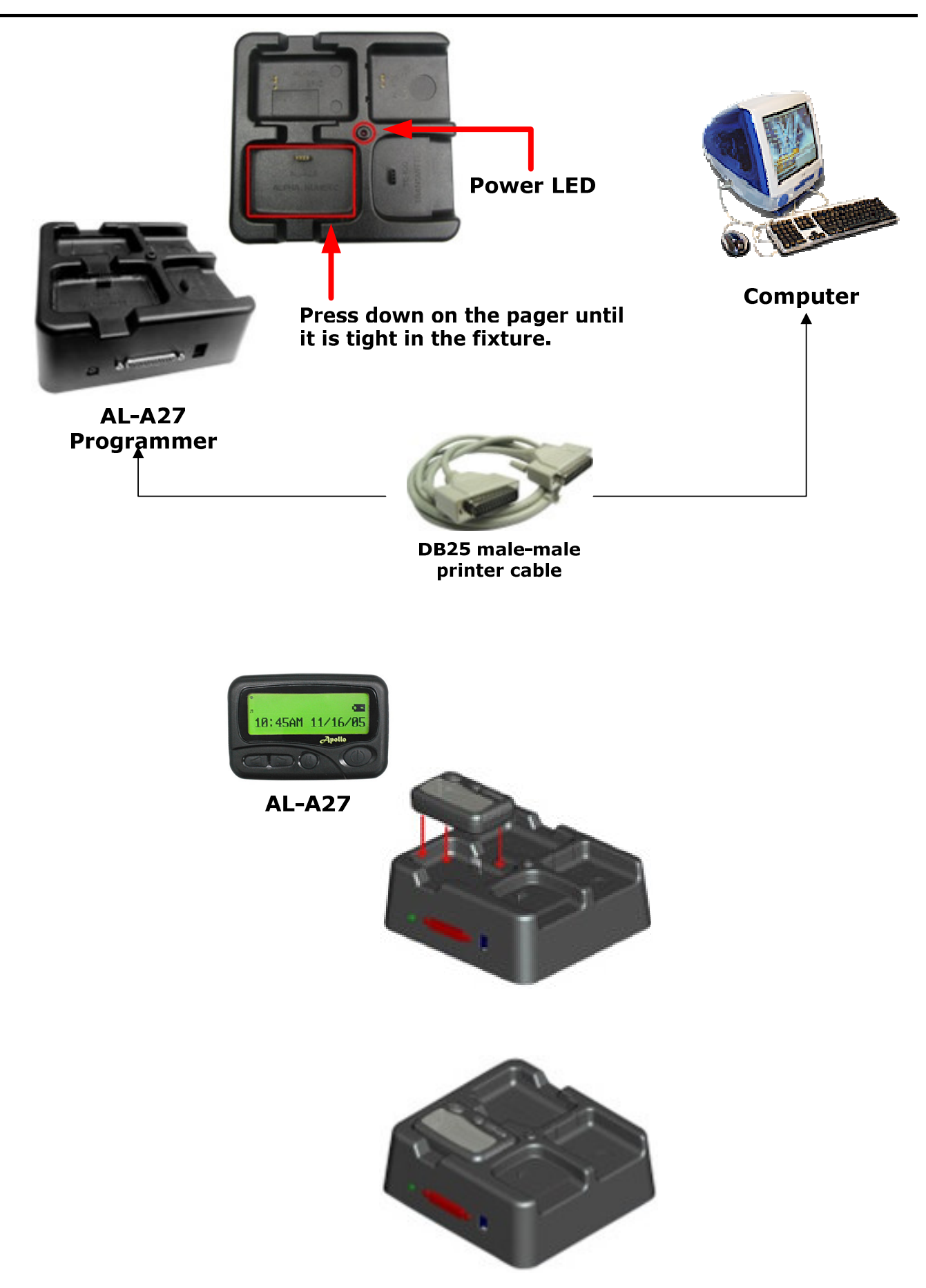

Figure 1 Programmer Hardware Connections

## **Installing Programmer Software**

## Installation

ALA27

Install the programmer software into a PC as follows:

- 1. Uncompress the ALA27V369.zip and save them in a temporary directory.
- 2. Double click the setup.exe file. Click on "Y".

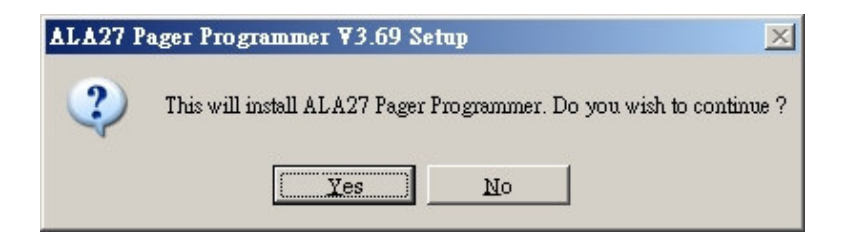

3. Click "Next" on the Welcome screen.

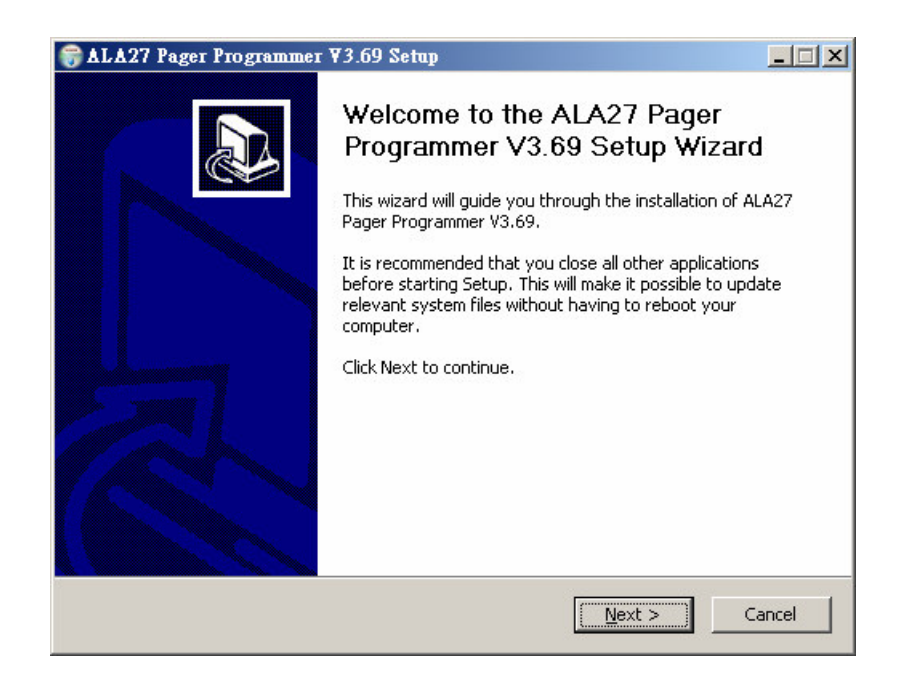

4. Enter your user information and click "Next".

(Note: you must enter at least a single character "into the company field)

| ALA27 Pager Programm        | her ¥3.69 Setup                                   |            |
|-----------------------------|---------------------------------------------------|------------|
| 6                           | User Information<br>Please enter your information |            |
| User Name:                  |                                                   |            |
| Apollo                      |                                                   |            |
| Organization:               |                                                   |            |
| Gold Apollo                 |                                                   |            |
|                             |                                                   |            |
|                             |                                                   |            |
|                             |                                                   |            |
|                             |                                                   |            |
|                             |                                                   |            |
| reate with Gold Apollo Co I | -d                                                |            |
|                             | < Back Nex                                        | t > Cancel |
|                             | - Each How                                        |            |

5. Choose where the program should be installed and click "Next".

| 🗑 ALA27 Pager Pro                              | ogrammer ¥3.69 Setup                                                                                                    | - 🗆 🗵 |
|------------------------------------------------|----------------------------------------------------------------------------------------------------|-------|
| 6                                              | Choose Install Location<br>Choose the folder in which to install ALA27 Pager Programm<br>V3.69.                                     | ner   |
| Setup will install AL<br>different folder, die | A27 Pager Programmer V3.69 in the following folder. To install in a<br>ck Browse and select another folder. Click Next to continue. |       |
| -Destination Folde<br>C:\Program File          | er<br>es\Gold Apollo\ALA27<br>Browse                                                                                                |       |
| Space required: 3.3                            | 1MB                                                                                                    |       |
| Space available: 16                            | 5.0GB                                                                                                    |       |
| Create with Gold Apol                          | lo Co., Ltd                                                                                                    |       |
|                                                | < <u>B</u> ack <u>N</u> ext > Car                                                                                                   | ncel  |

6. On the Select Program Folder screen choose where you would like the program to show up in your start menu and click "Install".

ALA27

#### Installing Programmer Software

|                                                                                                    | rammer ¥3.69 Setup                                         |                                             |                      |
|----------------------------------------------------------------------------------------------------|------------------------------------------------------------|---------------------------------------------|----------------------|
| 6                                                                                                    | Choose Start Mer<br>Choose a Start Mer<br>V3.69 shortcuts. | n <b>u Folder</b><br>nu folder for the ALA2 | 7 Pager Programmer   |
| Select the Start Men<br>can also enter a nam                                                                                                    | u folder in which you would l<br>e to create a new folder. | ike to create the prog                      | ram's shortcuts. You |
| Gold Apollo                                                                                                    |                                                            |                                             |                      |
| Agilent IO Libraries<br>Apache Tomcat 5.0<br>ClamWin Antivirus<br>Gold Apollo<br>HiNet<br>JAVA<br>Microsoft Office<br>Microsoft Web Publi<br>MySQL<br>National Instrument<br>Serenity<br>VMware | 5uite<br>shing<br>s                                        |                                             |                      |
| Create with Gold Apollo                                                                                                    | Co., Ltd                                                   | < <u>B</u> ack Ins                          | itall Cancel         |

7. Click "Finish" on the Setup Complete screen.

| 🌍 ALA27 Pager Program         | mer ¥3.69 Setup                                                                    |       |
|-------------------------------|------------------------------------------------------------------------------------|-------|
| 6                             | Installing<br>Please wait while ALA27 Pager Programmer V3.69 is bein<br>installed. | g     |
| Unregistering: C:\WINDO\      | WS\system32\Msybym60.dll                                                           |       |
|                               |                                                                                    |       |
| Show details                  |                                                                                    |       |
|                               |                                                                                    |       |
|                               |                                                                                    |       |
|                               |                                                                                    |       |
|                               |                                                                                    |       |
|                               |                                                                                    |       |
|                               |                                                                                    |       |
| Create with Gold Apollo Co. 1 | ы                                                                                  |       |
|                               | < Back Next > C                                                                    | encel |
|                               | < Eary IText >                                                                     | ance  |

#### Installing Programmer Software

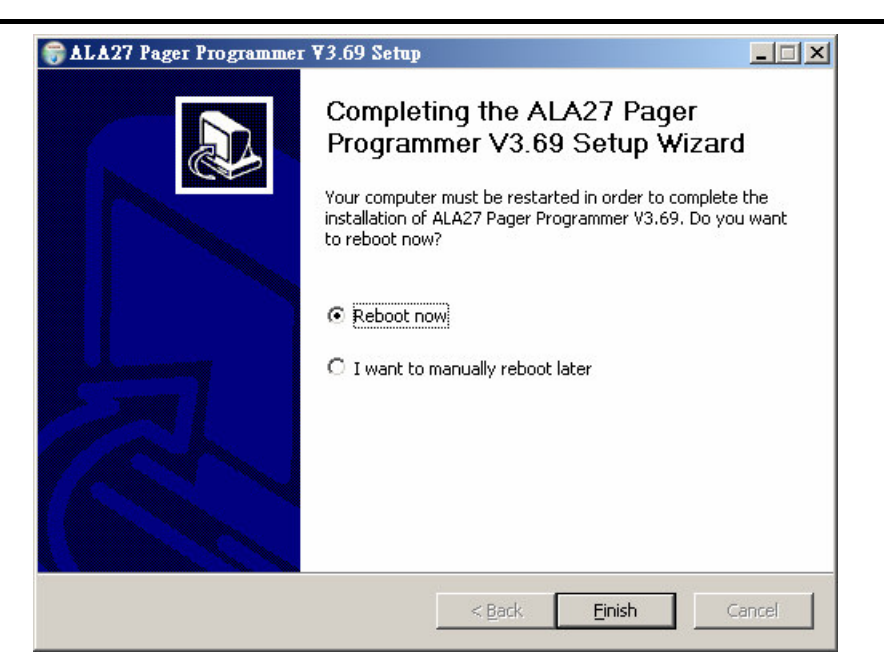

## Running

You now have the program installed. To run it from the Start menu/ Programs/ Gold Apollo /ALA27 Pager Programmer

## ALA27 Programming

## Introduction

Preparing a Pager for Reading or Programming:

- Establish a computer hardware configuration.
- Run the programming software of ALA27.
- A Power LED illuminates on the Programming Interface to indicate proper contact. If the Power LED did not illuminate then you must check the configuration and restart the programming software of ALA27.
- Align the pager contact pin holes with the contact pins of the ALA27 Programmer.
- Press down on the pager until it is tight in the fixture.
- Turn the pager off or wait the pager until standby mode. The pager is now ready to read or program.

## Starting the Programmer

The application can be launched from Start  $\rightarrow$  Programs  $\rightarrow$  Gold Apollo  $\rightarrow$  ALA27 Pager Programmer. The following window appears

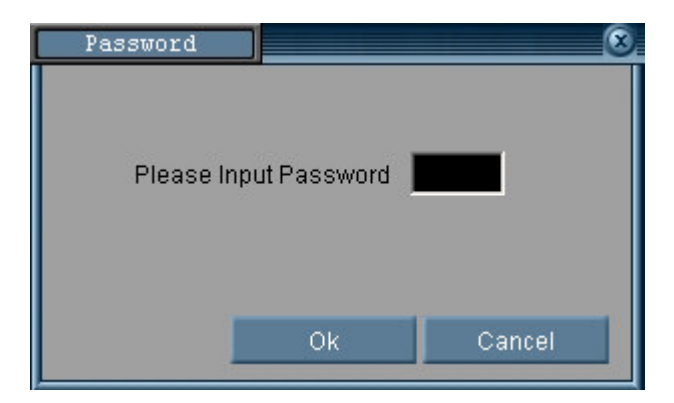

Input your password. If key in wrong password for 3 times, the system shuts off automatically. If the password is correct, the following window appears :

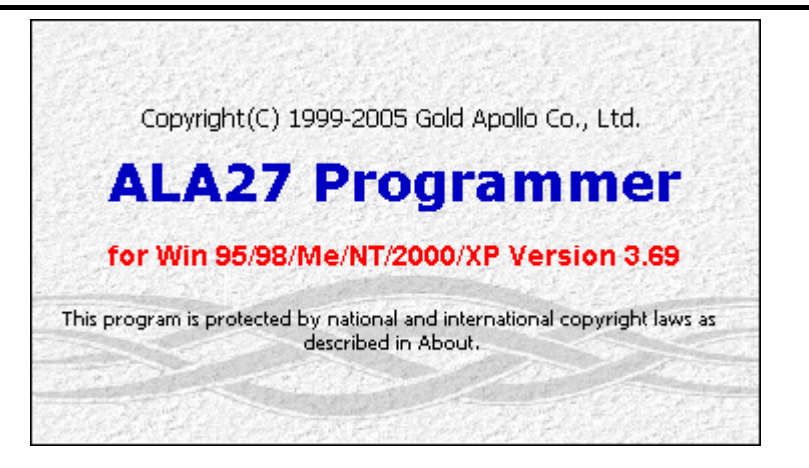

Now, the system examines that the ALA27 programmer is well installed. If any questions, the following window appears :

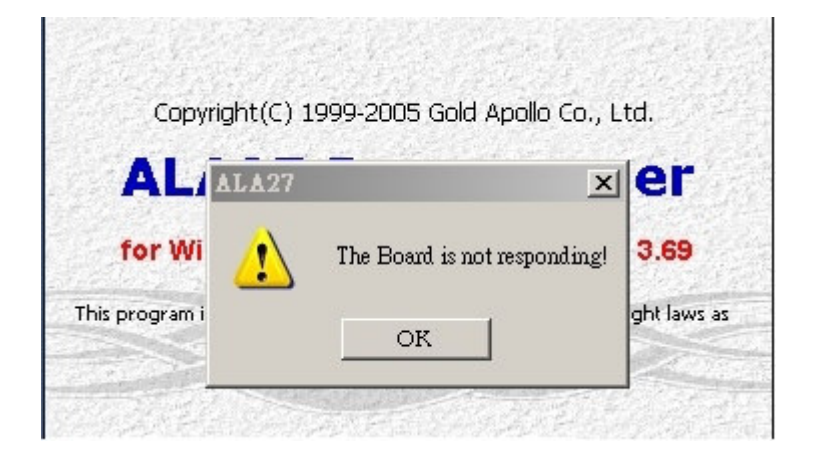

Please re-check the ALA27 programmer and printer port are well installed or not. If the connection with the ALA27 Programmer are OK. The system enters the Code and Features Menu •

## **Code and Features Menu**

| ode and Features  | Alerts and Status   | Prompts Edit       | 234 CN234 C       | 148.346.14  |
|-------------------|---------------------|--------------------|-------------------|-------------|
| Frequency         |                     |                    |                   | -           |
| Range Of Freque   | ncy  130-180MHz     | Frequency (        | )f Pager  1530000 | 00Hz        |
| POCSAG Signal B   | aud Rate 1200 bps   | 5 💌                |                   |             |
| Capcode( Decimal  | Address )           |                    |                   |             |
| Cap #1 1234567    | 🛛 ON 🛛 Fun. Bit     | En: vvvv Priority  | Disp: AAAA        | Type:PPPP   |
| Cap #2 1234560    | CON Fun. Bit        | En: vvvv Priority  | : Disp: AAAA      | Type:PPPP   |
| Cap #3 1234561    | □ ON Fun. Bit       | En: vvvv Priority  | : Disp: AAAA      | Type: PPPP  |
| Cap #4 1234562    | □ ON Fun. Bit       | En: vvvv Priority  | : Disp:AAAA       | Type: PPPP  |
| Cap #5 1234563    | □ ON □ Priority     | Display: Alpha     | Type: Per         | sonal 🔹     |
| Cap #6 1234564    | □ ON □ Priority     | Display: Alpha     | Type: Per         | sonal 🔹     |
| Message Type Stat | us( PG:Personal &   | Group M:Mail D     | rop )             |             |
|                   | PG M1 M2            | M3 M4 M5 M6 N      | 17 M8 M9 MA MB    | MC MD ME    |
| Meg. Status       | t Length 08         |                    |                   |             |
| Select Hist       | ory 15 09 09        | 09 00 00 00 0      | 00 00 00 00 00    | 00 00 00    |
| Men               | nory(KB) 03 3.0 3.0 | 3.0 0.5 0.5 0.5 0. | 5 0.5 0.5 0.5 0.5 | 0.5 0.5 0.5 |
| Auto Increase 1 A | After Write         |                    |                   |             |
| □ 1st Capcode A   | uto Increase        | 🗆 2nd Capcode      | Auto Increase     |             |

### Frequency

| Frequency               |            |   |                    |              |
|-------------------------|------------|---|--------------------|--------------|
| Range Of Frequency      | 130-180MHz | • | Frequency Of Pager | 1530000 00Hz |
| POCSAG Signal Baud Rate | 1200 bps   | • |                    |              |

• Range Of Frequency

You can select the range of frequency and all setting will load default value.

• Frequency Of Pager

The frequency is on which the pager operates.

• POCSAG Signal Baud Rate

The baud rate is on which the pager operates..

### Capcode (Decimal Address)

| -Cancode | e (Decimal | Address | 1             |          |           |            |            |
|----------|------------|---------|---------------|----------|-----------|------------|------------|
| Cap #1   | 1234567    | ON ON   | ,<br>Fun. Bit | En: vvvv | Priority: | Disp:AAAA  | Туре: РРРР |
| Cap #2   | 1234560    | - ON    | Fun. Bit      | En: vvvv | Priority: | Disp:AAAA  | Type:PPPP  |
| Cap #3   | 1234561    | - ON    | Fun. Bit      | En: vvvv | Priority: | Disp:AAAA  | Туре: РРРР |
| Cap #4   | 1234562    | - ON    | Fun. Bit      | En: vvvv | Priority: | Disp:AAAA  | Туре: РРРР |
| Cap #5   | 1234563    | - ON    | 🗆 Priority    | Display  | Alpha     | Type: Pers | onal 🔹     |
| Cap #6   | 1234564    | □ ON    | 🗆 Priority    | Display: | Alpha     | Type: Pers | onal 🔹     |

• Cap #1

Please input 1<sup>st</sup> Capcode (7 Dec digits between 8 and 2097151).

• ON

Enable or disable 2<sup>nd</sup> Capcode (address).

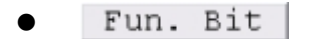

Click to set function bit(A 、 B 、 C 、 D) message control.

| ode and Features         | Alerts and Status                  | Prompts Edit                       | 2346                  |          |            |
|--------------------------|------------------------------------|------------------------------------|-----------------------|----------|------------|
| Frequency                |                                    |                                    |                       |          |            |
| Range Of Frequer         | aud Rate 1200 bps                  | Frequency 0                        | f Pager               | 1530000  | 00Hz       |
| Capcode( Decimal         | Address )                          | -                                  |                       |          |            |
| Cap #1 1234567           | Caprole Fundion Bit Safing         | n: vvvv Priority:                  | Di                    | sp: AAAA | Type: PPPP |
| Cap #2 1234560           | Enable Control                     | code Function Bit                  | CK                    | : AAAA   | Type: PPPP |
| Cap #3 1234561           | Priority Mert Control              | Bit B 🖓 Fun. Bit C                 | ₩ Pun. Bit D          | : AAAA   | Type: PPPP |
| Cap #4 1234562           | Pun. Bit & FPun.                   | Bit B 🔽 Pan. Bit C                 | ⊢ Fun. Bit D          | AAAA     | Type: FFFF |
| Cap #5 1234563           | F Fun. Bit & Fun.                  | Bit B Fun. Bit C                   | Fun. Bit D<br>Alpha 💌 | e: Per:  | onal 🔹     |
| Cap #6 1234564           | F Hexenage Type<br>Fun. Bit & Fun. | Bit B Fun. Bit C                   | Fun. Bit D            | e: Pers  | ional ·    |
| Message Type Stat        | us Personal T Persons              | al 💌 [Fersonal 💌 ]                 | Fersonal -            | MA MB    | MC MD ME   |
| Msg Status<br>Select Mem | Length 08                          | 09 00 00 00 0<br>.0 0.5 0.5 0.5 0. | 0 00 00<br>5 0.5 0.5  | 00 00    | 00 00 00   |
| Auto Increase 1 A        | fter Write                         | □ 2nd Capcode                      | Auto Inc              | rease    |            |
|                          |                                    |                                    |                       |          |            |

| ode and Features                                | Alerts and Status                                       | Prompts Edit                         | 2348676                 |                                    |                           |
|-------------------------------------------------|---------------------------------------------------------|--------------------------------------|-------------------------|------------------------------------|---------------------------|
| Frequency<br>Range Of Freque<br>POCSAG Signal B | ncy 130-180MHz<br>aud Rate 1200 bps                     | Frequency                            | Of Pager 1              | 530000 00H                         | z                         |
| Capcode ( Decimal<br>Cap #1 1234567             | Address )                                               | En: Priority                         | 7: Disp                 | : Алал Тур                         | e:ses                     |
| Cap #2 1234560                                  | Enable Control.                                         | acode Function Bit                   | Ck                      | : AAAA Typ                         | xe:PFFF                   |
| Cap #4 1234562                                  | Priority Mert Control                                   | n, Bit B 🔽 Pan, Bit C                | 🗖 Fun. Bit D            |                                    | pe: PBPP                  |
| Cap #5 1234563                                  | Fun. Bit & Fun.<br>Alpha                                | Bit B Fun. Bit C                     | Fun. Bit D<br>Alpha     | e: Persona                         | 1 •                       |
| Cap #6 1234564<br>dessage Type Stat             | PRC Buseric<br>Alpin Pun<br>Ideo<br>Tone Only<br>Perpor | bit B Fun. Bit C<br>Dal T Fersonal T | Fun. Bit D<br>Ferronal  | e: Persona                         | 1                         |
| Msg Status<br>Select Men                        | t Length 08                                             | 02 00 00 00<br>3.0 0.5 0.5 0.5 0     | 00 00 00<br>5 0 5 0 5 0 | 4A MB MC<br>00 00 00<br>.5 0.5 0.5 | MD ME<br>00 00<br>0.5 0.5 |
| uto Increase 1 J                                | After Write                                             | E 2nd Caprod                         | e Auto Incre            | a59                                |                           |

| ode and Features                                | Alerts and Status                                                                                                    | Prompts Edit                            | 23460                |                    |                          |
|-------------------------------------------------|----------------------------------------------------------------------------------------------------|-----------------------------------------|----------------------|--------------------|--------------------------|
| Frequency<br>Range Of Freque<br>POCSAG Signal E | ncy 130-180MHz<br>aud Rate 1200 bps                                                                                                    | Frequency (                             | of Pager             | 1530000 (          | 00Hz                     |
| Capcode ( Decimal<br>Cap #1 1234567             | Address )                                                                                                    | n: vorv Priority                        | Dis                  | p: AAAA            | Type: PPPF               |
| Cap #2 1234560                                  | Enable Control                                                                                                    | oule Function Bit<br>Bit B F Fun. Bit C | Ck                   | : 70870            | Type: PPPP<br>Type: B999 |
| Cap #4 1234562                                  | Prisrity Blert Control                                                                                                    | Bit B 🗖 Pan. Bit C                      | 🗖 Fun. Bit D         | : MANA             | Type: PPPP               |
| Cap #5 1234563<br>Cap #6 1234564                | Fun. Bit & Pun.<br>klphs klphs<br>Hezesage Type<br>Fun. Bit & Fun.                                                                                                    | Bit B Fun. Bit C                        | Fun. Bit D           | e: Perso           | onal _                   |
| Message Type Sta                                | tus Personal  Personal Personal Persona | al 💌 Personal 💌                         | Personal 💌           | ra me              | MC MD MB                 |
| Msg Status<br>Select Mer                        | ory Mail Drop 5<br>Mail Drop 5<br>Mail Drop 6<br>Mory(Kmail Drop 7 * 3.0                                                                                                    | 09  00  00  00  0<br>.0 0.5 0.5 0.5 0.  | 0 00 00<br>5 0.5 0.5 | 00 00<br>0.5 0.5 0 | 00 00 00                 |
| Auto Increase 1 .<br>F 1st Capcode P            | After Write<br>Nuto Increase                                                                                                    | □ 2nd Capcode                           | Auto Inci            | ease               |                          |

• En: vvvv

Function Bit(A 、 B 、 C 、 D) Enable Control: V is Enable, - is disable.

• Priority: ----

Function Bit(A 、 B 、 C 、 D) Priority Alert: V is Enable, - is disable.

• Disp: AAAA

Function Bit(A 、 B 、 C 、 D) Message Display:
N: Standard Number.
P: PRC Number.
A: Alpha number.
I: Ideographic.

• Type:PPPP

Function Bit( $A \cdot B \cdot C \cdot D$ ) Message Type:

P: Personal.

1 to 9: Mail Drop 1 to Mail Drop 9.

A to E: Mail Drop A to Mail Drop E.

G: Group.

### Message Type Status

| _ | Message Type | Status ( PG: | Per | sona  | 1 & | Grou | n   | M : | Mail | Dro | ın ۱- |     |     |     |     |     |     |
|---|--------------|--------------|-----|-------|-----|------|-----|-----|------|-----|-------|-----|-----|-----|-----|-----|-----|
|   | nessage rype | Deacab( 10.  |     | 50114 |     | 0100 | P   |     |      |     | ·P /  |     |     |     |     |     |     |
|   |              |              | ΡG  | M1    | М2  | М3   | М4  | М5  | M6   | М7  | M8    | М9  | MA  | MB  | MC  | MD  | ME  |
|   |              | Alert Length | 08  |       |     |      |     |     |      |     |       |     |     |     |     |     |     |
|   | Select       | History      | 15  | 09    | 09  | 09   | 00  | 00  | 00   | 00  | 00    | 00  | 00  | 00  | 00  | 00  | 00  |
|   |              | Memory(KB)   | 03  | 3.0   | 3.0 | 3.0  | 0.5 | 0.5 | 0.5  | 0.5 | 0.5   | 0.5 | 0.5 | 0.5 | 0.5 | 0.5 | 0.5 |

Msg Status Select

Click to set personal and mail drop(1~9 · A~E) messages status.

| Personal: Alert Le       | ngth 8 se  | c 🔽             | Memory 3KB 💌        |      |           |
|--------------------------|------------|-----------------|---------------------|------|-----------|
| Mail Drop Status( A:Aler | t Length H | l:History M:Mem | ory)                |      |           |
| Drop 1: A Disable 💌      | Н9 🔽       | M 3.0KB 💌       | Drop 8: A Disable 💌 | Н0 💌 | M 0.5KB 💌 |
| Drop 2: A Disable 💌      | Н9 💌       | M 3.0KB 💌       | Drop 9: A Disable 💌 | но 💌 | M 0.5KB   |
| Drop 3: A Disable 💌      | Н9 🔽       | M 3.0KB 💌       | Drop A: A Disable 💌 | но 💌 | M 0.5KB   |
| Drop 4: A Disable 💌      | но 💌       | M 0.5KB 💌       | Drop B: A Disable 💌 | но 💌 | M 0.5KB - |
| Drop 5: A Disable 💌      | но 💌       | M 0.5KB 💌       | Drop C: A Disable 💌 | но 💌 | M 0.5KB 💆 |
| Drop 6: A Disable 💌      | н0 💌       | M 0.5KB 💌       | Drop D: A Disable 💌 | но 💌 | M 0.5KB - |
| Drop 7: A Disable 💌      | но 💌       | M 0.5KB 💌       | Drop E: A Disable 💌 | но 💌 | M 0.5KB   |
| Total History            | 58%        |                 | Total Memory        | 4%   |           |

| Personal: Alert L       | ength 8 se                | <u> </u>           | Memory 3KB 🗾      |      |         |
|-------------------------|---------------------------|--------------------|-------------------|------|---------|
| Mail Drop Status( A:Ale | rt Leng <mark>8 se</mark> | c M:Men            | nory)             |      |         |
| Drop 1: A Disable 💌     | H 9 32 s                  | ec 🔽               | Drop 8: A Disable | но 🕶 | M 0.5KB |
| Drop 2: A Disable 💌     | H 9 T                     | inuos<br>M 3.UKB 🔽 | Drop 9: A Disable | но 🗸 | M 0.5KB |
| Drop 3: A Disable 💌     | Н9 💌                      | M 3.0KB 💌          | Drop A: A Disable | но 🕶 | M 0.5KB |
| Drop 4: A Disable 💌     | но 💌                      | M 0.5KB 💌          | Drop B: A Disable | но 🕶 | M 0.5KB |
| Drop 5: A Disable 💌     | н0 💌                      | M 0.5KB 💌          | Drop C: A Disable | но 💌 | M 0.5KB |
| Drop 6: A Disable 💌     | но 🕶                      | M 0.5KB 💌          | Drop D: A Disable | но 🗸 | M 0.5KB |
| Drop 7: A Disable 💌     | но 💌                      | м 0.5КВ 💌          | Drop E: A Disable | но 🕶 | M 0.5KB |
| Total History           | 58%                       |                    | Total Memory      | 64%  |         |
|                         |                           |                    | Ok                |      |         |
|                         |                           |                    |                   |      |         |

| Personal: Alert Le        | ngth 8 se | -              | Memory <mark>3KB</mark> | •        |      |           |
|---------------------------|-----------|----------------|-------------------------|----------|------|-----------|
| Mail Drop Status( A:Alert | Length H  | History M:Memo | <b>ry)</b> 4KB          | -        |      |           |
| Drop 1: A Disable 💌       | Н9 🔽      | м 3.0КВ 💌      | Drop 8: 5KB<br>6KB      | •        | HO   | M 0.5KB 💌 |
| Drop 2: A Disable 💌       | Н9 💌      | M 3.0KB 💌      | Drop 9: 8KB             | -        | но 💌 | M 0.5KB   |
| Drop 3: A Disable 💌       | Н9 🔽      | M 3.0KB 💌      | Drop A: 10KB            | <u> </u> | но 💌 | M 0.5KB 💌 |
| Drop 4: A Disable 💌       | но 💌      | M 0.5KB 💌      | Drop B: A Disa          | ble 💌    | но 💌 | M 0.5KB 💌 |
| Drop 5: A Disable 💌       | но 💌      | M 0.5KB 💌      | Drop C: A Disa          | ble 💌    | Н0 💌 | M 0.5KB 💌 |
| Drop 6: A Disable 💌       | но 💌      | M 0.5KB 💌      | Drop D: A Disa          | ble 💌    | н0 💌 | M 0.5KB 💌 |
| Drop 7: A Disable 💌       | н0 💌      | M 0.5KB 💌      | Drop E: A Disa          | ble 💌    | но 💌 | M 0.5KB   |
| Total History             | 58%       |                | Total Memory            | 6        | 4%   |           |
|                           |           |                | Dk                      |          |      |           |

#### 🖷 Personal and Mail Drop Status Control

| Personal and Group Sta<br>Personal: Alert Le | t <b>us</b><br>mgth 8 se | c 🔽             | Memory 3KB 💌        |      |           |
|----------------------------------------------|--------------------------|-----------------|---------------------|------|-----------|
| Mail Drop Status( A:Aler                     | t Length H               | l:History M:Mem | ory )               |      |           |
| Drop 1: A Disable 💌                          | Н9 🔽                     | M 3.0KB 💌       | Drop 8: A Disable 💌 | Н0 💌 | M 0.5KB 💌 |
| Drop 2: A Beep                               | Н9 💌                     | м 3.0КВ 💌       | Drop 9: A Disable 💌 | но 💌 | M 0.5KB 💌 |
| Drop 3: A 16 sec                             | Н9 🔻                     | м 3.0КВ 💌       | Drop A: A Disable 💌 | но 💌 | M 0.5KB 💌 |
| Drop 4: A Disable 💌                          | но 💌                     | м 0.5КВ 💌       | Drop B: A Disable 💌 | но 💌 | M 0.5KB 💌 |
| Drop 5: A Disable 💌                          | но 💌                     | м 0.5КВ 💌       | Drop C: A Disable 💌 | но 💌 | M 0.5KB 💌 |
| Drop 6: A Disable 💌                          | но 💌                     | м 0.5КВ 💌       | Drop D: A Disable 💌 | но 🕶 | M 0.5KB 💌 |
| Drop 7: A Disable 💌                          | но 💌                     | м 0.5КВ 💌       | Drop E: A Disable 💌 | но 💌 | M 0.5KB 💌 |
| Total History                                | 58%                      |                 | Total Memory 6      | 4%   |           |

| Personal: Alert L        | ength 8 se                | ec 🔽            | Memory 3KB          |      |           |
|--------------------------|---------------------------|-----------------|---------------------|------|-----------|
| Mail Drop Status( A:Alei | t Length                  | H:History M:Mem | ory )               |      |           |
| Drop 1: A Beep 💌         | Н9 🔻                      | м 3.0КВ 💌       | Drop 8: A Disable 💌 | но 💌 | M 0.5KB   |
| Drop 2: A Disable 💌      | H 3                       | M 3.0KB 💌       | Drop 9: A Disable 💌 | н0 💌 | M 0.5KB   |
| Drop 3: A Disable 💌      | H 5<br>6                  | M 3.0KB 💌       | Drop A: A Disable 💌 | но 💌 | M 0.5KB   |
| Drop 4: A Disable 💌      | н <mark>7</mark>          | M 0.5KB 💌       | Drop B: A Disable 💌 | но 💌 | M 0.5KB 🔻 |
| Drop 5: A Disable 💌      | 9 ▼<br>Н <mark>0 ▼</mark> | M 0.5KB 💌       | Drop C: A Disable 💌 | но 💌 | M 0.5KB 💌 |
| Drop 6: A Disable 💌      | но 💌                      | M 0.5KB 💌       | Drop D: A Disable 💌 | но 💌 | M 0.5KB   |
| Drop 7: A Disable 💌      | но 💌                      | M 0.5KB 💌       | Drop E: A Disable 💌 | но 💌 | M 0.5KB   |
| Total History            | 58%                       |                 | Total Memory 6      | 4%   |           |
|                          |                           |                 | Ok                  |      |           |
| ersonal and Mail Drop S  | tatus Contr               | ol              |                     |      | _         |

| Drop 1: A Beep      | H2 -              | M 3.0KB          | Drop 8: A Disable   | но 💌 | M 0.5KB 💌 |
|---------------------|-------------------|------------------|---------------------|------|-----------|
| Drop 2: A Disable 💌 | Н9 ▼              | 0.5KB<br>M 1.0KB | Drop 9: A Disable 💌 | но 💌 | M 0.5KB 💌 |
| Drop 3: A Disable 💌 | Н9 ▼              | M 2.0KB<br>2.5KB | Drop A: A Disable 💌 | н0 🕶 | M 0.5KB 💌 |
| Drop 4: A Disable 💌 | Н0 💌              | M 3.0KB          | Drop B: A Disable 💌 | Н0 🔻 | M 0.5KB 💌 |
| Drop 5: A Disable 💌 | но 💌              | м 0.5КВ 💌        | Drop C: A Disable 💌 | Н0 💌 | M 0.5KB 💌 |
| Drop 6: A Disable 💌 | н0 💌              | м 0.5КВ 💌        | Drop D: A Disable 💌 | Н0 💌 | M 0.5KB 💌 |
| Drop 7: A Disable 💌 | н0 🕶              | M 0.5KB          | Drop E: A Disable 💌 | н0 💌 | M 0.5KB 💌 |
| Total History       | 48 <mark>%</mark> |                  | Total Memory 6      | 4%   |           |

PG Alert Length 08

The available selections for all personal and group call messages alerts are: **02**: 2 sec.

08: 8 sec.

16: 16 sec.

32: 32 sec.

**CT**: continuous.

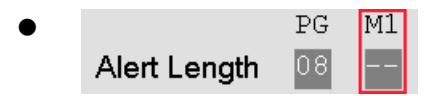

The available selections for mail drop messages alerts are: --: Disable.

BP: Short Beep. 01: 1 sec. 16: 16 sec.

History

The selections are only available on mail-drop addresses. The pager can keep up several history messages. Valid selections are: 0~9.

• Memory

The available selections for mail-drop memory size are: 0.5 KB, 1.0 KB, 1.5KB, 2.0 KB, 2.5 KB, and 3.0 KB.

The available selections for personal memory size are: 3 KB ~ 15KB.

#### Auto Increase 1 after write

```
Auto Increase 1 After Write
```

Ist Capcode Auto Increase

1<sup>st</sup> capcode always increment by one after write.

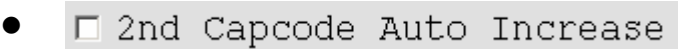

2<sup>nd</sup> capcode always increment by one after write.

#### **Alert and Status**

| Code and Features Al                                                                                                    | erts and Status                                              | Prompts Edit                                                                                       | Real Oracle Oracle                                                      |             |
|----------------------------------------------------------------------------------------------------|--------------------------------------------------------------|----------------------------------------------------------------------------------------------------|-------------------------------------------------------------------------|-------------|
| Alerts and Status                                                                                                    |                                                              |                                                                                                    |                                                                         |             |
| 🗆 Alert and Vibrate                                                                                                    | Paging Displa                                                | ay Mode Page Cou                                                                                   | nt 🗾                                                                    |             |
| 🗆 Discard Error Msg                                                                                                    | 🔽 Disp Source                                                | e Addr ON Se                                                                                       | quential Lockout disable                                                | -           |
| 🛛 Lowcell Alert ON                                                                                                    | Polarity Norm                                                | mal 🔹 Re                                                                                           | minder Duration 2 minute                                                | es 💌        |
| Battery Gauge Level-H                                                                                                    | High 2.54V 💌                                                 | 🗖 Duplicate Msg                                                                                    | . Out-of Service Disa                                                   | ble 🔽       |
| Battery Gauge Level-M                                                                                                    | 1ed 2.46V 🔹                                                  | Read Time Out 1                                                                                    | 2 sec 💌 Password(4 Dec                                                  | ;) 0000     |
| Battery Gauge Level-1                                                                                                    | Low 2.40V -                                                  | Screen Cont                                                                                        | rast 4 Sc                                                               | reen        |
| ☞ Long Message Contro                                                                                                    | ol Enable 🔽                                                  | Counter Out Ena                                                                                    | ble                                                                     |             |
| ☞ Long Message Contro<br>Menu Of Pager<br>┌ Set Scroll Disable                                                                                                    | )l Enable ⊽                                                  | 7 Counter Out Ena<br>Alarm Disable                                                                 | ble                                                                     | <br><br>le  |
| ☞ Long Message Contro<br>Menu Of Pager<br>☞ Set Scroll Disable<br>☞ Pager Off Disable                                                                                                    | Dl Enable ঢ়<br>□ Set<br>□ Set                               | Counter Out Ena<br>Alarm Disable<br>Time Disable                                                   | ble<br>T Zoom In Disab                                                  | <br>le      |
| <ul> <li>✓ Long Message Contro<br/>Menu Of Pager</li> <li>□ Set Scroll Disable</li> <li>□ Pager Off Disable</li> <li>□ Auto Sleep Disable</li> </ul>                                                                                                    | ol Enable ⊽<br>□ Set<br>□ Set<br>□ Set<br>□ Set              | Counter Out Ena<br>Alarm Disable<br>Time Disable<br>Alert Disable                                  | ble<br>F Zoom In Disab                                                  | le          |
| ♥ Long Message Contro<br>Menu Of Pager<br>■ Set Scroll Disable<br>■ Pager Off Disable<br>■ Auto Sleep Disable<br>Manual Write                                                                                                    | DI Enable<br>□ Set<br>□ Set<br>□ Set                         | Counter Out Ena<br>Alarm Disable<br>Time Disable<br>Alert Disable                                  | ble<br>F Zoom In Disab                                                  | le          |
| <ul> <li>✓ Long Message Contro</li> <li>Menu Of Pager</li> <li>□ Set Scroll Disable</li> <li>□ Pager Off Disable</li> <li>□ Auto Sleep Disable</li> <li>Manual Write</li> <li>✓ Manual Write Enabl</li> </ul>                                                                   | e Enable                                                     | Counter Out Ena<br>Alarm Disable<br>Time Disable<br>Alert Disable                                  | .ble<br>┌ Zoom In Disab.<br>rd Required Enable                          | le          |
| <ul> <li>✓ Long Message Control</li> <li>Menu Of Pager</li> <li>□ Set Scroll Disable</li> <li>□ Pager Off Disable</li> <li>□ Auto Sleep Disable</li> <li>Manual Write</li> <li>✓ Manual Write Enabl</li> <li>✓ Frequency Modifica</li> </ul>                                    | ol Enable<br>□ Set<br>□ Set<br>□ Set<br>□ Set<br>tion Enable | 7 Counter Out Ena<br>Alarm Disable<br>Time Disable<br>Alert Disable<br>☞ Passwo<br>☞ Passwo        | ble<br>┌ Zoom In Disab.<br>rd Required Enable<br>rd Modification Enable | ]           |
| <ul> <li>✓ Long Message Control</li> <li>Menu Of Pager</li> <li>✓ Set Scroll Disable</li> <li>✓ Pager Off Disable</li> <li>✓ Auto Sleep Disable</li> <li>Manual Write</li> <li>✓ Manual Write Enabl</li> <li>✓ Frequency Modifica</li> <li>Prompts</li> </ul>                   | ol Enable F<br>Set<br>Set<br>Set<br>tion Enable              | F Counter Out Ena<br>Alarm Disable<br>Time Disable<br>Alert Disable<br>F Passwo<br>F Passwo        | ble<br>□ Zoom In Disab<br>rd Required Enable<br>rd Modification Enable  | le          |
| <ul> <li>✓ Long Message Contro<br/>Menu Of Pager</li> <li>□ Set Scroll Disable</li> <li>□ Pager Off Disable</li> <li>□ Auto Sleep Disable</li> <li>Manual Write</li> <li>✓ Manual Write Enable</li> <li>✓ Frequency Modifica</li> <li>Prompts</li> <li>Power Up Logo</li> </ul> | DI Enable F<br>Set<br>Set<br>Set<br>tion Enable<br>AFOLLO    | Counter Out Ena<br>Alarm Disable<br>Time Disable<br>Alert Disable<br>IV Passwo<br>IV Passwo<br>LCR | ble                                                                     | le<br>ge) y |

#### **Alerts and Status**

Alert and Vibrate

If it is selected, beep and vibration will active together.

Discard Error Msg

If it is selected, error message will be discarded.

Icowcell Alert ON

If it is selected, the pager emits a, low battery cell alert when the battery reaches a low cell state.

Battery Gauge Level-High 2.54V

This value represents the battery voltage level necessary for the battery gauge to display a full battery. If the battery voltage is higher or equal to this value, the full battery gauge icon is displayed. Valid selections are: 2.54V, 2.50V, 2.48V, 2.46V, 2.43V, 2.40V, 2.38V, 2.35V, and 2.30V. The High level must be greater than the Med level, and the Med level Must be greater than the Low level. None of the levels can be equal to each other.

Battery Gauge Level-Med 2.46V

This value represents the battery voltage level necessary for the battery gauge to display a full battery. If the battery voltage is higher or equal to this value, the full battery gauge icon is displayed. Valid selections are: 2.54V, 2.50V, 2.48V, 2.46V, 2.43V, 2.40V, 2.38V, 2.35V, and 2.30V. The High level must be greater than the Med level, and the Med level Must be greater than the Low level. None of the levels can be equal to each other.

Battery Gauge Level-Low 2.40V •

This value represents the battery voltage level necessary for the battery gauge to display a full battery. If the battery voltage is higher or equal to this value, the full battery gauge icon is displayed. Valid selections are: 2.54V, 2.50V, 2.48V, 2.46V, 2.43V, 2.40V, 2.38V, 2.35V, and 2.30V. The High level must be greater than the Med level, and the Med level Must be greater than the Low level. None of the levels can be equal to each other.

• 🔽 Long Message Control Enable

If it is selected, then the message most length is 2,000 characters, otherwise only can 300 characters.

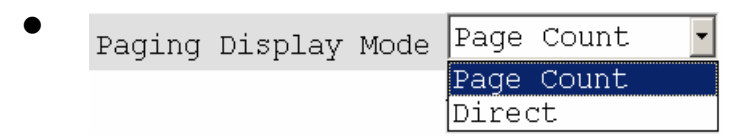

If "Direct" is selected then the message will show on the display at a message received. Otherwise it only shows a message location icon on the display.

• 🔽 Disp Source Addr ON

If it is selected, the message will show the address source at last.

|   | Polarity | Normal  | Ī |
|---|----------|---------|---|
| - | FULALICY | Inormar |   |

It select the RF signal polarity is normal or invert.

Duplicate Msg.

If it is selected, duplication detection is performed on all personal messages with the same message type as the new message, on a character by character basis. Error characters are ignored during the check. If all non-error characters in both messages match, the existing matching message is flagged as a duplicate. The message with the least number of errors is stored and the

other messages are discarded. Duplication is not performed on mail-drop messages.

Read Time Out 12 sec 🔹

The current pager display changes after the selected time frame has expired. Valid selections are: 8 sec, 12 sec, 20 sec, 30 sec.

• Screen Contrast \_\_\_\_\_ 4 Screen

It selects the LCD display contract level.

#### Counter Out Enable

If it is selected, the message will indicate the counter number at first.

Sequential Lockout disable

The value is a sequential lockout timer begins when a message arrives and is flagged as being sequentially locked out. If duplicate messages arrive, one of the messages is disregarded and not flagged as a duplicate. Valid selections are disabled, 30 seconds, 60 seconds, 120 seconds, 175 seconds and 240 seconds.

Reminder Duration 2 minutes 🔹

With this option selected, the time period begins with a newly arrived message and is reset every time a new message is received. Once the time period expires, the pager does not emit any more reminder alerts until a new message arrives. Valid time period selections are: Disable, 2 minutes, 10 minutes and 60 minutes.

• Out-of Service Disable 🔹

With an out-of-service time specified by the code plug, the pager is considered "out of service" when it does not detect a POCSAG synchronization word for that time period. The out-of-service icon displays at this time. Valid selections are: disabled, 1 min, 2 min, 5 min and 10 min.

Password(4 Dec)

It is used for the user's manual programming.

| Manu Of Pager                                                                                                    |                      |                                                          |
|----------------------------------------------------------------------------------------------------|----------------------|----------------------------------------------------------|
| Menual Write         Manual Write         Manual Write         Manual Write         Manual Write         Manual Write         Manual Write         Manual Write                                                                                                    | Manu Of Pager        |                                                          |
| <ul> <li>□ Set Scroll Disable</li> <li>□ Pager Off Disable</li> <li>□ Set Time Disable</li> <li>□ Set Alert Disable</li> <li>□ Set Scroll Disable</li> <li>□ Set Scroll Disable</li> <li>□ Fager Off Disable</li> <li>□ Fager Off Disable</li> <li>□ Set Alert Disable</li> <li>□ Set Alert Disable</li> <li>□ Tom In Disable</li> <li>□ Tom In Disable</li> <li>□ Fit is selected, menu of set alert is disabled.</li> <li>□ Com In Disable</li> <li>□ Toom In Disable</li> <li>□ Toom In Disable</li> <li>□ Toom In Disable</li> <li>□ Toom In Disable</li> <li>□ Toom In Disable</li> <li>□ Toom In Disable</li> <li>□ Toom In Disable</li> <li>□ Toom In Disable</li> </ul> | Menu Of Pager        |                                                          |
| <ul> <li>□ Pager off Disable □ Set Time Disable</li> <li>□ Set Alert Disable</li> <li>□ Set Scroll Disable</li> <li>If it is selected, menu of scroll is disabled.</li> <li>□ □ Pager off Disable</li> <li>If it is selected, menu of pager off is disabled.</li> <li>□ □ Auto Sleep Disable</li> <li>If it is selected, menu of auto sleep is disabled.</li> <li>□ □ Set Alarm Disable</li> <li>If it is selected, menu of set alarm is disabled.</li> <li>□ □ Set Alert Disable</li> <li>If it is selected, menu of set time is disabled.</li> <li>□ □ Set Alert Disable</li> <li>If it is selected, menu of set alert is disabled.</li> <li>□ □ Set Alert Disable</li> <li>If it is selected, menu of set alert is disabled.</li> </ul>                                                                                                    | 🗆 Set Scroll Disable | 🗆 Set Alarm Disable 🛛 🗖 Zoom In Disable                  |
| <ul> <li>r auto sleep Disable</li> <li>r set Alert Disable</li> <li>f it is selected, menu of scroll is disabled.</li> <li>Pager Off Disable</li> <li>f it is selected, menu of pager off is disabled.</li> <li>Auto Sleep Disable</li> <li>f it is selected, menu of auto sleep is disabled.</li> <li>Set Alarm Disable</li> <li>f it is selected, menu of set alarm is disabled.</li> <li>Set Time Disable</li> <li>If it is selected, menu of set time is disabled.</li> <li>Set Alert Disable</li> <li>If it is selected, menu of set alarm is disabled.</li> <li>Set Alert Disable</li> <li>If it is selected, menu of set alarm is disabled.</li> </ul>                                                                                                    | 🗆 Pager Off Disable  | 🗖 Set Time Disable                                       |
| <ul> <li>Set Scroll Disable<br/>If it is selected, menu of scroll is disabled.</li> <li>Pager Off Disable<br/>If it is selected, menu of pager off is disabled.</li> <li>Auto Sleep Disable<br/>If it is selected, menu of auto sleep is disabled.</li> <li>Set Alarm Disable<br/>If it is selected, menu of set alarm is disabled.</li> <li>Set Time Disable<br/>If it is selected, menu of set time is disabled.</li> <li>Set Alert Disable<br/>If it is selected, menu of set alarm is disabled.</li> <li>Set Alert Disable<br/>If it is selected, menu of set alert is disabled.</li> <li>Set Alert Disable<br/>If it is selected, menu of set alert is disabled.</li> <li>Set Alert Disable<br/>If it is selected, menu of set alert is disabled.</li> <li>Set Com In Disable<br/>If it is selected, menu of zoom function will be disabled.</li> </ul>                                                                                                    | □ Auto Sleep Disable | 🗆 Set Alert Disable                                      |
| <ul> <li>Set Scroll Disable If it is selected, menu of scroll is disabled. </li> <li>Pager Off Disable If it is selected, menu of pager off is disabled. Auto Sleep Disable If it is selected, menu of auto sleep is disabled. Set Alarm Disable If it is selected, menu of set alarm is disabled. Set Time Disable If it is selected, menu of set time is disabled. Set Alert Disable If it is selected, menu of set alert is disabled. Set Alert Disable If it is selected, menu of set alert is disabled. Set Alert Disable If it is selected, menu of set alert is disabled. Set Alert Disable If it is selected, menu of zoom function will be disabled. Manual Write</li></ul>                                                                                                    | -                    |                                                          |
| <ul> <li>Set Scroll Disable</li> <li>If it is selected, menu of scroll is disabled.</li> <li>Pager Off Disable</li> <li>If it is selected, menu of pager off is disabled.</li> <li>Auto Sleep Disable</li> <li>If it is selected, menu of auto sleep is disabled.</li> <li>Set Alarm Disable</li> <li>If it is selected, menu of set alarm is disabled.</li> <li>Set Time Disable</li> <li>If it is selected, menu of set time is disabled.</li> <li>Set Alert Disable</li> <li>If it is selected, menu of set alart is disabled.</li> <li>Set Alert Disable</li> <li>If it is selected, menu of set alart is disabled.</li> <li>Set Alert Disable</li> <li>If it is selected, menu of zoom function will be disabled.</li> </ul>                                                                                                    |                      |                                                          |
| If it is selected, menu of scroll is disabled.<br>Pager Off Disable<br>If it is selected, menu of pager off is disabled.<br>Auto Sleep Disable<br>If it is selected, menu of auto sleep is disabled.<br>Set Alarm Disable<br>If it is selected, menu of set alarm is disabled.<br>Set Time Disable<br>If it is selected, menu of set time is disabled.<br>Set Alert Disable<br>If it is selected, menu of set alert is disabled.<br>Set Alert Disable<br>If it is selected, menu of set alert is disabled.<br>Set Com In Disable<br>If it is selected, menu of zoom function will be disabled.                                                                                                    |                      | • 🗖 Set Scroll Disable                                   |
| <ul> <li>Pager Off Disable</li> <li>If it is selected, menu of pager off is disabled.</li> <li>Auto Sleep Disable</li> <li>If it is selected, menu of auto sleep is disabled.</li> <li>Set Alarm Disable</li> <li>If it is selected, menu of set alarm is disabled.</li> <li>Set Time Disable</li> <li>If it is selected, menu of set time is disabled.</li> <li>Set Alert Disable</li> <li>If it is selected, menu of set alert is disabled.</li> <li>Set Alert Disable</li> <li>If it is selected, menu of set alert is disabled.</li> <li>Set Alert Disable</li> <li>If it is selected, menu of set alert is disabled.</li> </ul>                                                                                                    |                      | If it is selected, menu of scroll is disabled            |
| <ul> <li>Pager Off Disable If it is selected, menu of pager off is disabled. </li> <li>Auto Sleep Disable If it is selected, menu of auto sleep is disabled. </li> <li>Set Alarm Disable If it is selected, menu of set alarm is disabled. </li> <li>Set Time Disable If it is selected, menu of set time is disabled. </li> <li>Set Alert Disable If it is selected, menu of set alert is disabled. </li> <li>Set Alert Disable If it is selected, menu of set alert is disabled. If it is selected, menu of set alert is disabled. </li> <li>Set Alert Disable If it is selected, menu of set alert is disabled. If it is selected, menu of set alert is disabled. If it is selected, menu of set alert is disabled. </li> </ul>                                                                                                    |                      |                                                          |
| <ul> <li>Pager off Disable</li> <li>If it is selected, menu of pager off is disabled.</li> <li>Auto Sleep Disable</li> <li>If it is selected, menu of auto sleep is disabled.</li> <li>Set Alarm Disable</li> <li>If it is selected, menu of set alarm is disabled.</li> <li>Set Time Disable</li> <li>If it is selected, menu of set time is disabled.</li> <li>Set Alert Disable</li> <li>If it is selected, menu of set alert is disabled.</li> <li>Set Alert Disable</li> <li>If it is selected, menu of set alert is disabled.</li> <li>Set Alert Disable</li> <li>If it is selected, menu of set alert is disabled.</li> </ul>                                                                                                    |                      |                                                          |
| If it is selected, menu of pager off is disabled.                                                                                                    |                      | <ul> <li>Pager Off Disable</li> </ul>                    |
| <ul> <li>Auto Sleep Disable<br/>If it is selected, menu of auto sleep is disabled.</li> <li>Set Alarm Disable<br/>If it is selected, menu of set alarm is disabled.</li> <li>Set Time Disable<br/>If it is selected, menu of set time is disabled.</li> <li>Set Alert Disable<br/>If it is selected, menu of set alert is disabled.</li> <li>Set Alert Disable<br/>If it is selected, menu of set alert is disabled.</li> <li>Zoom In Disable<br/>If it is selected, menu of zoom function will be disabled.</li> </ul>                                                                                                    |                      | If it is selected, menu of pager off is disabled.        |
| <ul> <li>Auto Sleep Disable</li> <li>If it is selected, menu of auto sleep is disabled.</li> <li>Set Alarm Disable</li> <li>If it is selected, menu of set alarm is disabled.</li> <li>Set Time Disable</li> <li>If it is selected, menu of set time is disabled.</li> <li>Set Alert Disable</li> <li>If it is selected, menu of set alert is disabled.</li> <li>Set Alert Disable</li> <li>If it is selected, menu of set alert is disabled.</li> <li>Zoom In Disable</li> <li>If it is selected, menu of zoom function will be disabled.</li> </ul>                                                                                                    |                      |                                                          |
| <ul> <li>If it is selected, menu of auto sleep is disabled.</li> <li>Set Alarm Disable</li> <li>If it is selected, menu of set alarm is disabled.</li> <li>Set Time Disable</li> <li>If it is selected, menu of set time is disabled.</li> <li>Set Alert Disable</li> <li>If it is selected, menu of set alert is disabled.</li> <li>Set Coom In Disable</li> <li>If it is selected, menu of zoom function will be disabled.</li> </ul>                                                                                                    |                      | • 🗖 Auto Sleep Disable                                   |
| <ul> <li>Set Alarm Disable</li> <li>If it is selected, menu of set alarm is disabled.</li> <li>Set Time Disable</li> <li>If it is selected, menu of set time is disabled.</li> <li>Set Alert Disable</li> <li>If it is selected, menu of set alert is disabled.</li> <li>Set Coom In Disable</li> <li>If it is selected, menu of zoom function will be disabled.</li> </ul>                                                                                                    |                      | If it is selected menu of auto sleep is disabled         |
| <ul> <li>Set Alarm Disable</li> <li>If it is selected, menu of set alarm is disabled.</li> <li>Set Time Disable</li> <li>If it is selected, menu of set time is disabled.</li> <li>Set Alert Disable</li> <li>If it is selected, menu of set alert is disabled.</li> <li>Zoom In Disable</li> <li>If it is selected, menu of zoom function will be disabled.</li> </ul>                                                                                                    |                      | I it is selected, menu of auto sleep is disabled.        |
| <ul> <li>Set Alarm Disable</li> <li>If it is selected, menu of set alarm is disabled.</li> <li>Set Time Disable</li> <li>If it is selected, menu of set time is disabled.</li> <li>Set Alert Disable</li> <li>If it is selected, menu of set alert is disabled.</li> <li>Zoom In Disable</li> <li>If it is selected, menu of zoom function will be disabled.</li> </ul>                                                                                                    |                      |                                                          |
| If it is selected, menu of set alarm is disabled.                                                                                                    |                      | • 🗆 Set Alarm Disable                                    |
| <ul> <li>Set Time Disable</li> <li>If it is selected, menu of set time is disabled.</li> <li>Set Alert Disable</li> <li>If it is selected, menu of set alert is disabled.</li> <li>Zoom In Disable</li> <li>If it is selected, menu of zoom function will be disabled.</li> </ul>                                                                                                    |                      | If it is selected, menu of set alarm is disabled.        |
| <ul> <li>Set Time Disable</li> <li>If it is selected, menu of set time is disabled.</li> <li>Set Alert Disable</li> <li>If it is selected, menu of set alert is disabled.</li> <li>Zoom In Disable</li> <li>If it is selected, menu of zoom function will be disabled.</li> </ul>                                                                                                    |                      |                                                          |
| <pre>If it is selected, menu of set time is disabled.  If it is selected, menu of set alert Disable If it is selected, menu of set alert is disabled.  If it is selected, menu of zoom function will be disabled.  Manual Write Manual Write</pre>                                                                                                    |                      | • 🗆 Set Time Disable                                     |
| <ul> <li>Set Alert Disable</li> <li>If it is selected, menu of set alert is disabled.</li> <li>Zoom In Disable</li> <li>If it is selected, menu of zoom function will be disabled.</li> </ul>                                                                                                    |                      | If it is selected menu of set time is disabled           |
| <ul> <li>Set Alert Disable</li> <li>If it is selected, menu of set alert is disabled.</li> <li>Zoom In Disable</li> <li>If it is selected, menu of zoom function will be disabled.</li> </ul> Manual Write                                                                                                    |                      | I i is selected, mend of set time is disubled.           |
| <ul> <li>Set Alert Disable</li> <li>If it is selected, menu of set alert is disabled.</li> <li>Zoom In Disable</li> <li>If it is selected, menu of zoom function will be disabled.</li> </ul> Manual Write                                                                                                    |                      |                                                          |
| If it is selected, menu of set alert is disabled.                                                                                                    |                      | <ul> <li>E Set Alert Disable</li> </ul>                  |
| <ul> <li>Zoom In Disable</li> <li>If it is selected, menu of zoom function will be disabled.</li> </ul> Manual Write                                                                                                    |                      | If it is selected, menu of set alert is disabled.        |
| <ul> <li>Zoom In Disable</li> <li>If it is selected, menu of zoom function will be disabled.</li> </ul> Manual Write                                                                                                    |                      |                                                          |
| If it is selected, menu of zoom function will be disabled. Manual Write                                                                                                    |                      | <ul> <li>Zoom In Disable</li> </ul>                      |
| Manual Write                                                                                                    |                      | If it is selected menu of zoom function will be disabled |
| Manual Write                                                                                                    |                      | i i i serveren, menn of zoom function will be disubled.  |
| Manual Write                                                                                                    |                      |                                                          |
| Manual Write                                                                                                    |                      |                                                          |
|                                                                                                    | Manual Write         |                                                          |

Image: Manual Write EnableImage: Password Required EnableImage: Password Modification EnableImage: Password Modification Enable

• 🔽 Manual Write Enable

If it is selected, manual write enable.

Frequency Modification Enable

If it is selected, frequency modification is enabled at manual programming.

Password Required Enable

If it is selected, enters manual programming password is required.

Password Modification Enable

If it is selected, enters manual programming password can be modification.

### Prompts

| Prompts            |             |        |                |                |   |
|--------------------|-------------|--------|----------------|----------------|---|
| Power Up Logo      | APOLLO      | LCR    | Logo Font      | English(Large) | • |
| Prompt Language Ty | ype English | _ Date | Display Method | mm-dd-yy 🔹     |   |

| Prompts East |
|--------------|
|--------------|

| ger Help          |                   |      |                   |                |
|-------------------|-------------------|------|-------------------|----------------|
| Code and Features | Alerts and Status | Prom | pts Edit          | 34 C1634 C16   |
| 0 PAGES> [        | NO PAGES          | R    | DELETE ALL ?>     | DELETE ALL ?   |
| ONE ONLY>         | TONE ONLY         | С    | TIME SET>         | TIME SET       |
| LEEP> [           | SLEEP             |      | ALARM SET>        | ALARM SET      |
| ILENT> [          | SILENT            |      | SCROLL SET>       | SCROLL SET     |
| AGER OFF ?> [     | PAGER OFF ?       |      | START END>        | START END      |
| ELETE?> [         | DELETE ?          |      | SILENT & BEEP>    | SILENT & BEEP  |
| P OR ESCAPE>      | UP OR ESCAPE      |      | PAGER OFF>        | PAGER OFF      |
| ESSAGE LOCK>      | MESSAGE LOCK      |      | SET ALERT>        | SET ALERT      |
| ESSAGE UNLOCK ->  | MESSAGE UNLOCK    |      | AUTO SLEEP SET -> | AUTO SLEEP SET |
| ELETE> [          | DELETE            |      | MESSAGE AREA>     | MESSAGE AREA   |
| ELETE ALL>        | DELETE ALL        |      | MAIL DROP AREA -> | MAIL DROP AREA |
| OVE TO MEMO>      | MOVE TO MEMO      |      | ZOOM IN>          | ZOOM IN        |
| ET SCROLL>        | SET SCROLL        |      | ZOOM OUT>         | ZOOM OUT       |
| ET TIME>          | SET TIME          |      | CHIRP ON>         | CHIRP ON       |
| ET ALARM>         | SET ALARM         | _    | CHIRP OFF>        | CHIRP OFF      |

Each prompt can be customized in the code plug, if desired, or the defaults can be used.

## File | Open (Ctrl + O)

Click "Open" or "Ctrl + O" to open the ALA27 code-plug file. The file has the extension ".tbl ".

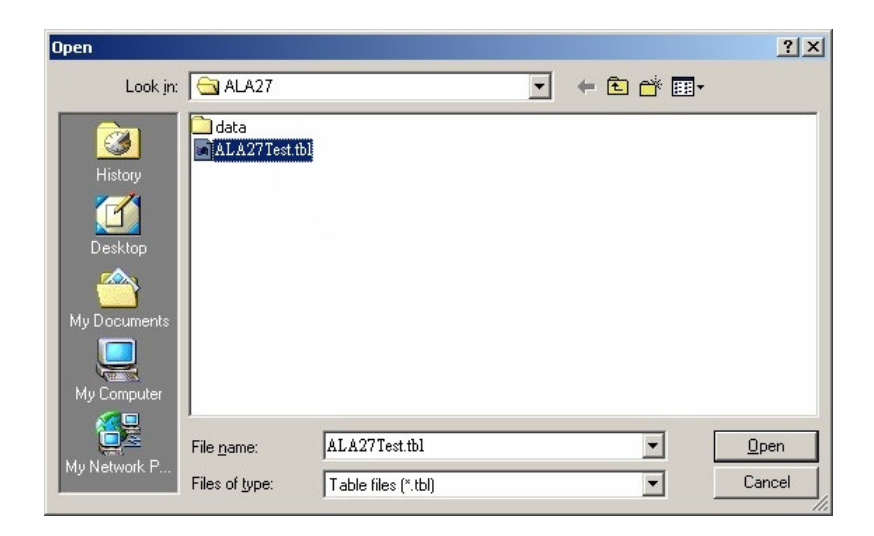

## File | Save (Ctrl + S)

Click "Save" or "Ctrl + S", save the current code-plug data to a file.

| Save As      | and the second second     |                     |   |           | <u>? ×</u>   |
|--------------|---------------------------|---------------------|---|-----------|--------------|
| Save jn:     | 🔁 ALA27                   |                     | • | + 🗈 💣 🎟 • |              |
| History      | 🔁 data<br>🇃 ALA27Test.tbl |                     |   |           |              |
| Desktop      |                           |                     |   |           |              |
| My Documents |                           |                     |   |           |              |
| My Computer  |                           |                     |   |           |              |
|              | File <u>n</u> ame:        | ALA27Test.tbl       |   | -         | <u>S</u> ave |
| My Network P | Save as <u>t</u> ype:     | Table files (*.tbl) |   | •         | Cancel       |

File | Exit (Ctrl + E)

Exit the programmer software.

Pager | Read (F3)

Click "Read" or press "F3" to read code-plug data from a ALA27. The status window shows reading process, when it's done, you will see a message window of **"**Read success **"** on the screen.

| ode and Features                                                                                                    | Alerts and Status                                                                                                    | Prompts Edit                                                                                                    |                                                                                                    |
|----------------------------------------------------------------------------------------------------|----------------------------------------------------------------------------------------------------|----------------------------------------------------------------------------------------------------|----------------------------------------------------------------------------------------------------|
| Frequency                                                                                                    | 130-180MHz                                                                                                    |                                                                                                    | f Dager 1530000 0007                                                                                                    |
| Range of Freque.                                                                                                    | 1200 hpg                                                                                                    |                                                                                                    |                                                                                                    |
| POCSAG Signal B                                                                                                    | aud Rate  1200 bps                                                                                                    |                                                                                                    |                                                                                                    |
| Capcode ( Decimal                                                                                                    | Address )                                                                                                    |                                                                                                    |                                                                                                    |
| Cap #1 1234567                                                                                                    |                                                                                                    | En: VVVV Priority:<br>fram                                                                                                 | S S S S S S S S S S S S S S S S S S S                                                                                                    |
| Cap #2 1234560                                                                                                    |                                                                                                    |                                                                                                    | - Disp:AAAA Type:PPPP                                                                                                    |
| Cap #3 1234561                                                                                                    |                                                                                                    |                                                                                                    | - Disp:AAAA Type:PPPP                                                                                                    |
| Cap #4 1234562                                                                                                    | CON Readi                                                                                                    | ng Now                                                                                                    | - Disp:AAAA Type:PPPP                                                                                                    |
| Cap #5 1234563                                                                                                    |                                                                                                    | 100%                                                                                                    | Type: Personal                                                                                                    |
| - #c 1224EC4                                                                                                    |                                                                                                    |                                                                                                    |                                                                                                    |
| Cap #6 1234364                                                                                                    |                                                                                                    |                                                                                                    | Type: Personar                                                                                                    |
| Message Type Stat                                                                                                    | us(PG:Pe                                                                                                    |                                                                                                    | 8 M9 MA MB MC MD ME                                                                                                    |
| Aler                                                                                                    | Length 08                                                                                                    |                                                                                                    |                                                                                                    |
| Select Histo                                                                                                    | ory 15 09 09                                                                                                    | 09 00 00 00 00                                                                                                    | 0 00 00 00 00 00 00 00                                                                                                    |
| Men                                                                                                    | nory(KB) 03 3.0 3.0                                                                                                    | 3.0 0.5 0.5 0.5 0.5                                                                                                    | 5 0.5 0.5 0.5 0.5 0.5 0.5 0.5                                                                                                    |
| T 1st Capcode A  Pager Programmer V3.69  Heb  Dode and Features                                                                                                    | Alerts and Status                                                                                                    | Promots Edit                                                                                                    |                                                                                                    |
| T 1st Capcode A  Pager Programmer ¥3.69  Beb  Dode and Features  Frequency                                                                                                    | Alerts and Status                                                                                                    | Prompts Edit                                                                                                    |                                                                                                    |
| Ist Capcode A      A      A | Alerts and Status                                                                                                    | Prompts Edit                                                                                                    | f Pager 1530000 00Hz                                                                                                    |
| □ 1st Capcode A Pager Programmer V3.69 Reb Ode and Features Frequency Range Of Freques POCSAG Signal Ba                                                                                                    | Alerts and Status Alerts and Status Alerts and Status Acy 130-180MHz aud Rate 1200 bps                                                                                                    | Prompts Edit  Frequency Of                                                                                                 | f Pager 1530000 00Hz                                                                                                    |
| T 1st Capcode A<br>Pager Programmer VJ 69<br>Bab<br>Bode and Features<br>Frequency<br>Range Of Frequen<br>POCSAG Signal Ba<br>Capcode ( Decimal                                                                                                    | Alerts and Status<br>Alerts and Status<br>Acy 130-180MHz<br>aud Rate 1200 bps<br>Address )                                                                                                    | Prompts Edit                                                                                                    | f Pager 1530000 00Hz                                                                                                    |
| T 1st Capcode A<br>Pager Programmer V369<br>Reb<br>Dode and Features<br>Frequency<br>Range Of Frequent<br>POCSAG Signal Ba<br>Capcode ( Decimal<br>Cap #1 1234567                                                                                                    | Alerts and Status Alerts and Status aud Rate 1200 bps Address ) FON Fun. Bit Pager Prog                                                                                                    | Prompts Edit  Frequency Of  En: VYYYY Priority: Train                                                                      | f Pager 1530000 00Hz Disp: AAAA Type: PPPP                                                                                                    |
| □ 1st Capcode A<br>Pager Programmer V3.69<br>Reb<br>ode and Features<br>Frequency<br>Range Of Frequent<br>POCSAG Signal Ba<br>Capcode ( Decimal<br>Cap #1 1234567<br>Cap #2 1234560                                                                                                    | Alerts and Status<br>Alerts and Status<br>Advectory 130-180MHz<br>aud Rate 1200 bps<br>Address )<br>F ON Fun. Bit 1<br>Pager Prog                                                                                                    | Prompts Edit  Frequency Of  En: VVVV Priority:                                                                             | f Pager 1530000 00Hz<br>Disp: AAAA Type: PPPP<br>Disp: AAAA Type: PPPP                                                                                                    |
| □ 1st Capcode A<br>Rep<br>Rep<br>ode and Features<br>Frequency<br>Range Of Freques<br>POCSAG signal Ba<br>Capcode ( Decimal<br>Cap #1 1234567<br>Cap #2 1234560<br>Cap #3 1234561                                                                                                    | Alerts and Status<br>Alerts and Status<br>Address )<br>F ON Fun. Bit<br>F ON 1<br>F ON 1                                                                                                    | Prompts Edit  Prequency Of  En: VVVV Priority: pram                                                                        | f Pager 1530000 00Hz<br>Disp: AAAA Type: PPPF<br>Disp: AAAA Type: PPPF<br>Disp: AAAA Type: PPPF                                                                                                    |
| □ 1st Capcode A<br>Pager Programmer ¥3.69<br>Bab<br>Pode and Features<br>Frequency<br>Range Of Frequent<br>POCSAG Signal Ba<br>Capcode ( Decimal<br>Cap #1 1234567<br>Cap #2 1234560<br>Cap #3 1234561<br>Cap #4 1234562                                                                                                    | Alerts and Status<br>Alerts and Status<br>Address )<br>F ON Fun. Bit<br>F ON Readi                                                                                                    | Prompts Edit  Prequency Of  En: VVVV Priority:  Ram                                                                        | f Pager 1530000 00Hz<br>Disp: AAAA Type:PPPF<br>Disp: AAAA Type:PPPF<br>Disp: AAAA Type:PPPF<br>Disp: AAAA Type:PPPF<br>Disp: AAAA Type:PPPF                                                                                                    |
| □ 1st Capcode A                                                                                                    | Alerts and Status Alerts and Status Acy 130-180MHz aud Rate 1200 bps Address ) F ON Fun. Bit F ON Pager Proc C ON 1 Readi                                                                                                    | Prompts Edit  Prequency Of  Frequency Of  En: VVVV Priority: ram                                                           | f Pager 1530000 00Hz<br>Disp: AAAA Type: PPPP<br>Disp: AAAA Type: PPPP<br>Disp: AAAA Type: PPPP<br>Disp: AAAA Type: PPPP<br>Disp: AAAA Type: PPPP                                                                                                    |
| □ 1st Capcode A<br>Rep<br>Dode and Features<br>Frequency<br>Range Of Frequent<br>POCSAG Signal Ba<br>Capcode ( Decimal<br>Cap #1 1234567<br>Cap #2 1234560<br>Cap #3 1234561<br>Cap #4 1234562<br>Cap #5 1234563<br>Cap #6 1234564                                                                                                    | Alerts and Status       Alerts and Status       aud Rate       1200 bps       Address )       F ON       F ON       F ON       F ON       F ON       F ON       F ON       F ON       F ON       F ON       F ON                                                                                                    | Prompts Edit  Prequency Of  Frequency Of  En: VVVV Priority:  Red success                                                  | f Pager 1530000 00Hz<br>Disp: AAAA Type: PPPF<br>Disp: AAAA Type: PPPF<br>Disp: AAAA Type: PPPP<br>Disp: AAAA Type: PPPP<br>Disp: AAAA Type: PPPP<br>Disp: AAAA Type: PPPP                                                                                                    |
| ☐ 1st Capcode A                                                                                                    | Alerts and Status Alerts and Status Address )  F ON Fun. Bit ON Fun. Bit ON Fu | Prompts Edit  Prequency Of  Frequency Of  En: VVVV Priority:  Read Racest  OK                                              | f Pager 1530000 00Hz<br>Disp: AAAA Type: PPPP<br>Disp: AAAA Type: PPPP<br>Disp: AAAA Type: PPPP<br>Disp: AAAA Type: PPPP<br>Disp: AAAA Type: PPPP<br>Type: Personal                                                                                                    |
| ■ 1st Capcode A          Rep         ode and Features         Frequency         Range Of Frequent         POCSAG Signal Ba         Cap code ( Decimal         Cap #1       1234567         Cap #2       1234560         Cap #3       1234561         Cap #4       1234562         Cap #5       1234563         Cap #6       1234564                                                                                                    | Alerts and Status       Alerts and Status       hcy       130-180MHz       aud Rate       1200 bps       Address )       F ON       F ON       F ON       F ON       F ON       F ON       F ON       F ON       F ON       F ON       F ON       F ON       F ON       F ON       F ON       F ON       F ON       F ON       F ON       F ON                                                                                                    | Prompts Edit  Prequency Of  En: VVVV Priority: Red success                                                                 | f Pager 1530000 00Hz<br>Disp: AAAA Type: PPPF<br>Disp: AAAA Type: PPPF<br>Disp: AAAA Type: PPPP<br>Disp: AAAA Type: PPPP<br>Disp: AAAA Type: PPPP<br>Disp: AAAA Type: PPPP<br>Disp: AAAA Type: PPPP<br>Disp: AAAA Type: PPPP                                                                                                    |
| ■ 1st Capcode A<br>Page Programmer V3.69<br>Bab<br>Pode and Features<br>Frequency<br>Range Of Frequent<br>POCSAG Signal Bac<br>Cap #1 1234567<br>Cap #2 1234560<br>Cap #3 1234561<br>Cap #4 1234562<br>Cap #5 1234563<br>Cap #6 1234564<br>Mes States<br>Alert                                                                                                    | Alerts and Status Alerts and Status Alerts and Status Address Address Address FON FUN.Bit Pager Prog FON FON FON FON FON FUN FON FUN FUN FUN FUN FUN FUN FUN FUN FUN FU                                                                                                    | Prompts Edit  Prequency Of  Frequency Of  En: VVVV Priority: Read success                                                  | f Pager 1530000 00Hz<br>Disp: AAAA Type: PPPP<br>Disp: AAAA Type: PPPP<br>Disp: AAAA Type: PPPP<br>Disp: AAAA Type: PPPP<br>Disp: AAAA Type: PPPP<br>Disp: AAAA Type: PPPP<br>Disp: AAAA Type: PPPP<br>Disp: AAAA Type: PPPP<br>Disp: AAAA Type: PPPP<br>Disp: AAAA Type: PPPP<br>Disp: AAAA Type: PPPP<br>Disp: AAAA Type: PPPP                                                                                                    |
| □ 1st Capcode A         Bab         ode and Features         Frequency         Range Of Frequent         POCSAG Signal Bat         Cap code ( Decimal         Cap #1       1234567         Cap #2       1234560         Cap #3       1234561         Cap #4       1234562         Cap #5       1234563         Cap #6       1234564         Message Type Statt       Alert         Msg Status       Alert         Select       Histor                                                                                                    | Alerts and Status       Alerts and Status       aud Rate       130-180MHz       aud Rate       1200 bps       Address )       F ON       F ON                                                                                                    | Prompts Edit  Prequency 01  En: VVVV Priority: Red success  KA27  Red success                                              | f Pager 1530000 00Hz<br>Disp: AAAA Type: PPPF<br>Disp: AAAA Type: PPPF<br>Disp: AAAA Type: PPPP<br>Disp: AAAA Type: PPPP<br>Disp: AAAA Type: PPPP<br>Disp: AAAA Type: PPPP<br>Disp: AAAA Type: PPPP<br>Disp: AAAA Type: PPPP<br>Disp: AAAA Type: PPPP<br>Disp: AAAA Type: PPPP<br>Disp: AAAA Type: PPPP<br>Disp: AAAA Type: PPPP                                                                                                    |
| □ 1st Capcode A         Page Programmer V3.69         Bab         ode and Features         Frequency         Range Of Frequent         POCSAG Signal Bat         Cap code ( Decimal         Cap #1       1234567         Cap #2       1234560         Cap #3       1234561         Cap #4       1234562         Cap #5       1234563         Cap #6       1234564         Mess Status       Alert         Msg Status       Alert         Mess Select       Merry                                                                                                    | Alerts and Status Alerts and Status Alerts and Status Address Address  | Prompts Edit  Prequency Of  Frequency Of  En: VVVV Priority: Red success  OK  S  OK  S  C  S  C  S  C  S  C  S  S  S  S  S | f Pager 1530000 00Hz<br>Disp: AAAA Type: PPPP<br>Disp: AAAA Type: PPPP                                                                                                    |
| □ 1st Capcode A         Bab         ode and Features         Prequency         Range Of Frequent         POCSAG Signal Ba         Cap code ( Decimal         Cap #1         Cap #2         1234560         Cap #3         Cap #4         1234561         Cap #5         1234563         Cap #6         1234564         Jessage Type Stat         Msg Status         Select         Nuto Increase 1 A                                                                                                    | Alerts and Status<br>Alerts and Status<br>Address )<br>F ON Fun. Bit<br>ON Fun. Bit<br>C ON F<br>C ON F<br>C ON F<br>Length 06<br>Dry 15 09 03<br>nory(KB) 03 3.0 3.0<br>fter Write                                                                                                    | Prompts Edit  Prequency Of  Frequency Of  En: VVVV Priority:  Red secess  COK  COK  COK  Frequency Of                      | Implemented         f Pager       1530000       00Hz         Disp:       AAAA       Type:       PPPP         Disp:       AAAA       Type:       PPPP         Disp:       AAAA       Type:       PPPP         Disp:       AAAA       Type:       PPPP         Disp:       AAAA       Type:       PPPP         Disp:       AAAA       Type:       PPPP         Disp:       AAAA       Type:       PPPP         Disp:       AAAA       Type:       PPPP         Disp:       AAAA       Type:       PPPP         Disp:       AAAA       Type:       PPPP         Disp:       AAAA       Type:       PPPP         Disp:       AAAA       Type:       PPPP         Disp:       AAAA       Type:       PPPP         Disp:       AAAA       Type:       PPPP         0       00       00       00       00         0       00       00       00       00       00         0       00       00       00       00       00       00         0       0.5       0.5       0.5       0.5 <td< td=""></td<> |

## Pager | Write (F4)

Click "Write" or press "F4" to program the ALA27. The status window shows the writing process. When writing process finished, will starting verify process, when it is done, you will see a window of **"**Verify success **\_** on the screen.

| ode and Features                                | Alerts and Status                   | Prompts Edit      | 264 (96294 (9)        |           |
|-------------------------------------------------|-------------------------------------|-------------------|-----------------------|-----------|
| Frequency<br>Range Of Freque<br>POCSAG Signal B | ncy 130-180MHz<br>aud Rate 1200 bps | Frequency         | Of Pager 1590000 00   | DHz       |
| Capcode( Decimal                                | Address )                           |                   |                       |           |
| Cap #1 1234567                                  | Fun. Bit                            | En: www. Priority | Disp: AAAA T          | Abe: bbbb |
| Cap #2 1234560                                  | гом <mark>н</mark>                  |                   | - Disp: AAAA T        | ype:PPPP  |
| Cap #3 1234561                                  |                                     |                   | - Disp:AAAA 7         | ype: PPPP |
| Cap #4 1234562                                  | ron 📘 Writi                         | ng Now            | Disp: MAA 1           | ype: PPPP |
| Cap #5 1234563                                  |                                     | 3%                | Type: Person          | nal 🔹     |
| Cap #6 1234564                                  | FON F                               |                   | Type: Person          | nal 🔹     |
| Message Type Stat                               | us ( PG:Pe                          |                   |                       |           |
| , Aler                                          | Length                              |                   |                       |           |
| Msg Status<br>Select Histo                      | ory 15 09 09                        | 09 00 00 00       | 00 00 00 00 00        | 00 00 00  |
| Men                                             | nory(KB) 03 3.0 3.0                 | 3.0 0.5 0.5 0.5 0 | .5 0.5 0.5 0.5 0.5 0. | 5 0.5 0.5 |
| Auto Increase 1 7                               | After Write                         |                   |                       |           |
| □ 1st Capcode A                                 | uto Increase                        | □ 2nd Capcod      | e Auto Increase       |           |

| ode and Feature                           | es Alerts and Status                  | Prompts Ed       | dit          |            |              |
|-------------------------------------------|---------------------------------------|------------------|--------------|------------|--------------|
| Frequency<br>Range Of Fre<br>POCSAG Signa | quency 130-180M<br>1 Baud Rate 1200 b | Hz Freque        | ncy Of Pager | 1590000    | 00Hz         |
| Capcode ( Deci                            | mal Address )                         |                  |              |            |              |
| Cap #1 123456                             | 7 PON Fun. Bit                        | En: vvvv Prio    | rity:        | Disp: AAAA | Type: PPPP   |
| Cap #2 123456                             |                                       | rogram           | 1            | Disp: AAAA | Type: PPPP   |
| Cap #3 123456                             | <sup>51</sup> Г ОН <u>н</u>           |                  |              | Disp: AAAA | Type: PPPP   |
| Cap #4 123456                             | 52 CON D                              | ifying Now       | •••          | Disp:AAAA  | Type: PPPP   |
| Cap #5 123456                             |                                       | 27%              |              | Type: Pers | onal 🔹       |
| Cap #6 123456                             | 54 FON F                              |                  | -            | Type: Pers | onal 📩       |
| Message Type :                            | Status( PG:Pe                         |                  | 2-           | M9 MA MB   | MC MD ME     |
| Msg Status                                | Alert Length 00 📰  <br>History 115 09 |                  |              |            | <br>00 00 00 |
| Select                                    | Memory(KB) 03 3.0 3                   | .0 3.0 0.5 0.5 0 | .5 0.5 0.5 0 | .5 0.5 0.5 | 0.5 0.5 0.5  |
| Auto Increase                             | 1 After Write                         | ⊏ 2nd Ca         | pcode Auto I | ncrease    |              |

| Code and Features                | Alerts and Status                                  | Prompts Edit                        | 2840224023                                |        |
|----------------------------------|----------------------------------------------------|-------------------------------------|-------------------------------------------|--------|
| Frequency<br>Range Of Freque     | ncy 130-180MHz                                     | Frequency C                         | f Pager 1590000 00Hz                      |        |
| Capcode ( Decimal                | Address )                                          | En: Priority                        | Disn: ANAL Type                           | gagat  |
| Cap #2 1234560                   | Pager Progr                                        | ram                                 | Disp: AAAA Type                           | :PPPP  |
| Cap #3 1234561                   |                                                    |                                     | - Disp: AAAA Type                         | PPPP   |
| Cap #4 1234562<br>Cap #5 1234563 |                                                    | ALA27 ×                             | Disp: AAAA Type<br>Type: Personal         | : PPPP |
| Cap #6 1234564                   |                                                    | OK                                  | Type: Personal                            | ·      |
| Message Type Stat                | us(PG:Pe                                           |                                     | в мя ма мв мс                             | MD ME  |
| Msg Status<br>Select Men         | r Length 03<br>pry 15 09 09<br>hory(KB) 03 8.0 8.0 | 09 00 00 00 0<br>3.0 0.5 0.5 0.5 0. | 0 00 00 00 00 00<br>5 0.5 0.5 0.5 0.5 0.5 | 00 00  |
| Auto Increase 1 A                | <b>fter Write</b><br>uto Increase                  | □ 2nd Capcode                       | Auto Increase                             |        |

## About

About the ALA27 Pager Programmer software information.

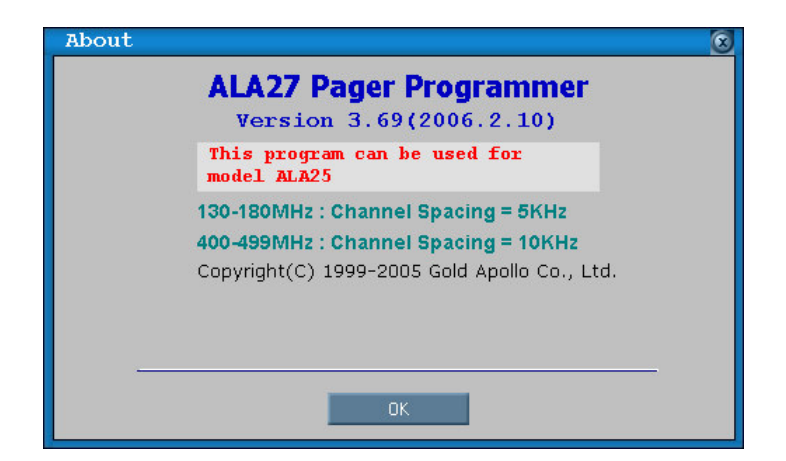